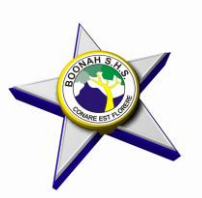

## Boonah State High School

2024 Year 11 Subject Selection & 2023 SET Plan Interviews for Year 10 students

12 July 2023

Dear ###

We are excited to embark on the next stage of your Senior Schooling Journey.

All students in Queensland are required to complete a SET Plan interview with their Parent/Caregiver during Year 10 to discuss their subject choices for Year 11 and 12, as well as their current pathway choice.

Set Plan Interviews will occur the 7 – 16 August 2023, your interview will take place with ### .

Please follow the instructions below to book your SET Plan appointment.

Kind Regards, Boonah SHS Senior Schooling Team.

## \*\* PARENT INSTRUCTIONS FOR BOOKING SET PLAN INTERVIEW APPOINTMENT – OPEN NOW!

All students must attend a SET Plan interview with a parent in the weeks of 7 – 16 August 2023 with their SET Plan completed online. During the SET Plan interview students will make their <u>final</u> subject selection for Year 11 using the line structure provided at the interview. BRING your laptop to the SET Plan interview.

- 1. Go to internet and log on to <a href="https://sobs.com.au/pt3/parent.php?schoolid=450">https://sobs.com.au/pt3/parent.php?schoolid=450</a>
- 2. Enter Email
- 3. Choose your security options.
- 4. Enter Parent Information
- 5. Select and/or add student.
- 6. Select 2023 Year 10 Set Plan Intervews.
- 7. Choose your allocated staff member above.
- 8. Choose a time.
- 9. Select save top right hand corner.
- 10. If you need to change an appointment at a later date, you can return to the programme and log in with your same email address. The program will remember your details.
- 11. Choose the *ADJUST INTERVIEWS* button to change the interview.
- 12. Please contact the main office if you have difficulty and require assistance booking an interview. **Bookings** will close 3:00pm Wednesday 2 August 2023.

## STUDENT INSTRUCTIONS FOR SET PLAN AND SUBJECT SELECTION

- \*\* SET PLAN This application opens at 9am on 21 July 2023
- 1. Go to internet and log onto https://oslp.eq.edu.au
- 2. Log in with your school username and password.
- 3. Click on 'My Education Plan' (in the top left corner)

4. Click on *Intended Learning* and then *Surveys* to complete the SET Plan. Answer all questions. <u>The survey will</u> <u>not save unless there is something in each question</u>. If the question does not apply to you put N/A in the response box. (Try doing a short response first. You can go back and edit it later.) <u>DON'T forget</u> to click *Save* at the end of each page!

5. You must complete these tabs **by 3 August** for your SET Plan interview in the weeks of 7 to 16 August. (See below for parent instructions on booking an interview).

## \*\* SUBJECT SELECTION This application opens at 9am on 28 July 2023 (after Subject Expo)

- 1. Select the *Subject Selection* tab to complete your subject selection by **4 AUGUST**.
- 2. The new screen will say You currently have no subject selection model selected. Click on <u>Click here</u> to select one.
- 3. In the new window select 2024 Year 11 Subject Selection and Save.
- 4. When new screen opens select *Edit.*
- Follow instructions on screen to select 6 subjects which must include an English and a Maths subject. <u>NOTE:</u> This is NOT your final Subject Selection, students will select their FINAL subjects from the blocks during their SET Plan interview. BRING your laptop to the SET Plan interview.
- 6. DON'T FORGET TO CLICK SAVE!!!!! This application closes at 9:00am on 4 August.